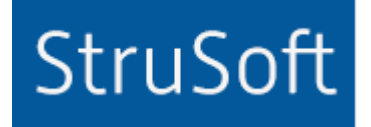

# StruSoft StruXML Revit Add-In

What's new in version 1.1.011

StruSoft AB Fridhemsvägen 22 SE-217 74, Malmö, Sweden www.strusoft.com

Version: May 15th, 2018

# What's new in version 1.1.011

#### Added:

- 1. Tool to add and export wall edge connections.
- 2. Tool to export floor as profiled panel or fictitious shell.
- 3. Export load combinations to struxml.
- 4. Import struxml names to Revit.
- 5. Automatic creation of materials and concrete elements (sections, walls, floors) at import.

## Changed:

6. Load case assigned to 'Dead Loads' load category is exported to struxml as +Struc. Dead load type.

## 1. Wall Edge Connections

From now on, it is possible to apply edge connections to wall elements, and export walls along with their edge parameters to struxml. Upon clicking on *Wall Edge Connections* (*StruSoft* tab / *Tools* panel), an *Apply edge connections to walls* dialog appears.

| R Apply edge conne | ctions to walls | ×                              |
|--------------------|-----------------|--------------------------------|
| Releases           |                 |                                |
| Top Release:       | Rigid ~         |                                |
| Bottom Release:    | Rigid ~         |                                |
| Left Release:      | Rigid ~         |                                |
| Right Release:     | Rigid ~         | Apply to Selected Apply to All |

One can select one of the four predefined releases to be applied to wall edges. The four predefined releases correspond exactly to the four predefined edge connections in FEM-Design that one can find in the Edge connection dialog.

|                  |                     |                   | Edge connection                           |                               |
|------------------|---------------------|-------------------|-------------------------------------------|-------------------------------|
|                  |                     |                   | A.1 General Data                          |                               |
|                  |                     |                   | Туре                                      | Custom                        |
|                  |                     |                   | Motion springs [kN/m/m]                   | Plastic limit forces [kN/m]   |
|                  |                     |                   | Compression Tension                       | Compression Tension           |
|                  |                     |                   | Kx <sup>'</sup> 1.000e+07 ∨ → 1.000e+07 ∨ | 1.000e+15 1.000e+15           |
|                  |                     |                   | Ky' 1.000e+07 ∨ → 1.000e+07 ∨             | 1.000e+15 1.000e+15           |
|                  |                     |                   | Kz' 1.000e+07 V + 1.000e+07 V             | 1.000e+15                     |
|                  |                     |                   | Rotation springs [kNm/m/º]                | Plastic limit moments [kNm/m] |
|                  |                     |                   | Compression Tension                       | Compression Tension           |
|                  |                     |                   | Cx' 1.745e+05 V + 1.745e+05 V             | 1.000e+15                     |
|                  |                     |                   | Cy' 1.745e+05 ∨ → 1.745e+05 ∨             | 1.000e+15                     |
| Apply edge conne | ections to walls    | ×                 | Cz' 1.745e+05 v + 1.745e+05 v             | 1.000e+15 1.000e+15           |
| Releases         |                     |                   | Predefined types                          | Behaviour                     |
|                  |                     | 1                 |                                           | Detach No                     |
| Top Release:     | Rigid ~             |                   | nden nin nin                              | Friction factor 0.300         |
| Bottom Release:  | Hinged              |                   | Local system                              | 1                             |
|                  | Free in Z direction |                   | Direction changes                         |                               |
| Left Release:    | Free                |                   | along line                                | z' y'                         |
| Right Release:   | Rigid ~             | Apply to Selected |                                           |                               |
|                  |                     | Apply to All      | Setup "Rigid" >                           | OK Cano                       |

Set of edge releases can be applied to selected wall(s) or to all walls in the project. The Top / Bottom / Left / Right releases are applied according to following schema:

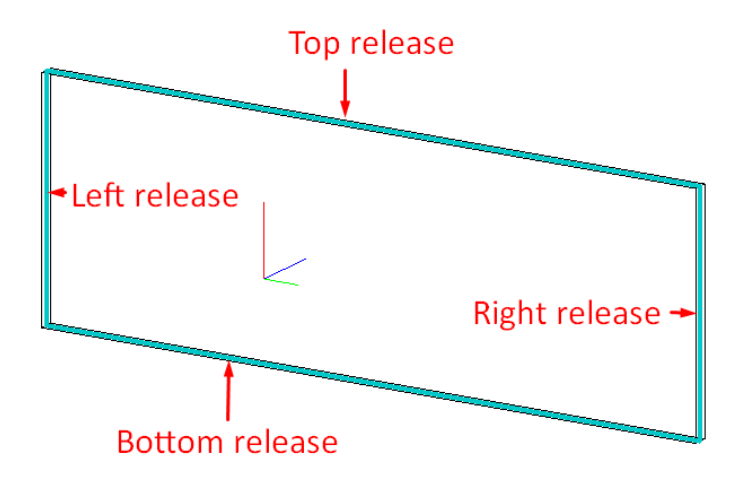

The Right and Left releases are solely dependent on the wall's coordinate system. The Right release is applied to that edge of the wall that is in the positive directions of the y (green) in-plane axis. The Left release is applied to that edge of the wall that is in the negative directions of the y (green) in-plane axis. So the coordinate system of the wall decides on the Left / Right release position!

The releases are applied to walls as Shared parameters and are only read-only. By default they are applied to both *Wall* and *Analytical wall* and are located under *Structural Analysis* tab. One can modify those default settings in the Project Parameters.

| Basic Wall<br>Generic - 200mm | -                   |
|-------------------------------|---------------------|
| Walls (1)                     | ~ 🖓 Edit Type       |
| Constraints                   | ×                   |
| Structural                    | ×                   |
| Dimensions                    | ×                   |
| Structural Analysis           | *                   |
| Top Release                   | Rigid               |
| Bottom Release                | Hinged              |
| Left Release                  | Free in Z direction |
| Right Release                 | Free                |

In order to modify/edit the release conditions, one has to reapply the edge connections on selected walls.

- Select the wall(s) you want to modify and start the Wall Edge Connections tool.
- The tool will display the releases applied to the selected wall(s).
- Now you can modify the releases.

The shared parameters can be added to the schedules.

| <wall schedule=""></wall>   |             |                |              |               |  |  |
|-----------------------------|-------------|----------------|--------------|---------------|--|--|
| A B C D E                   |             |                |              |               |  |  |
| Family and Type             | Top Release | Bottom Release | Left Release | Right Release |  |  |
| Basic Wall: CW 102-85-215p  |             |                |              |               |  |  |
| Basic Wall: CW 102-85-215p  | Rigid       | Hinged         | Rigid        | Rigid         |  |  |
| Basic Wall: CW 102-85-215p  | Rigid       | Hinged         | Rigid        | Rigid         |  |  |
| Basic Wall: Generic - 200mm |             |                |              |               |  |  |
| Basic Wall: Generic - 200mm | Rigid       | Hinged         | Rigid        | Rigid         |  |  |
| Basic Wall: Generic - 200mm | Rigid       | Hinged         | Rigid        | Rigid         |  |  |
| Basic Wall: Generic - 200mm | Rigid       | Hinged         | Rigid        | Rigid         |  |  |
| Basic Wall: Generic - 200mm | Rigid       | Hinged         | Rigid        | Rigid         |  |  |

Once applied, edge connections will be exported automatically with the walls to struxml.

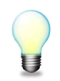

Adding the *Wall Edge Connections* parameters, requires presence of shared parameter file, into which, the new parameter can be added.

# 2. Floor Identifier

From now on, there is an option to export floor as profiled panel or fictitious shell. Upon clicking on *Floor Identifier (StruSoft* tab / *Tools* panel), an *Apply Floor Identifier* dialog appears.

| R Apply Floo | or Identifier | ×                                 |
|--------------|---------------|-----------------------------------|
| Export as:   | Floor v       | Apply to Selected<br>Apply to All |

One can chose to export a floor as one of the four predefined profiled panel types or as a fictitious shell. The four predefined Hollow core types correspond to the four predefined hollow core sections available in the default Profiled plate library in FEM-Design.

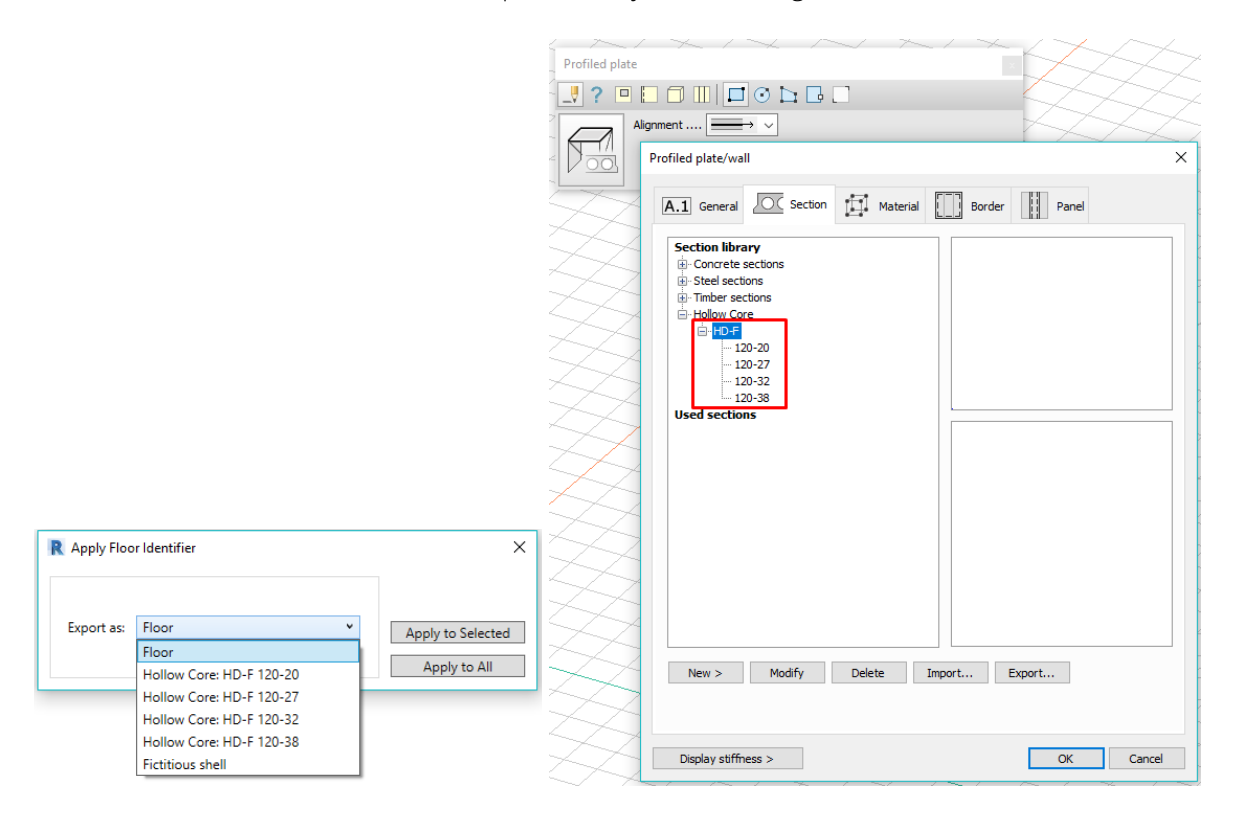

In case once chose the export floor as one of the hollow core profiles, following properties are exported:

- Geometry (contour) of the floor
- The selected hollow core profile
- Span direction
- Material

All the other parameters are set to default in FEM-Design.

In case once chose the export floor as fictitious shell, only geometry (contour) of the floor is exported. All the other parameters are set to default in FEM-Design.

The Floor Identifier is applied to floors as Shared parameters and is read-only. By default it is applied to both *Floor* and *Analytical floor* and is located under *Structural Analysis* tab. One can modify those default settings in the Project Parameters.

| R                     | *                        |
|-----------------------|--------------------------|
| Analytical Floors (1) | ✓ P Edit Type            |
| Analytical Model      | *                        |
| Analytical Properties | ×                        |
| Analytical Alignment  | ×                        |
| Structural Analysis   | *                        |
| Floor Identifier      | Hollow Core: HD-F 120-20 |

In order to modify/edit the floor identifier, one has to reapply it on selected floor(s).

- Select the floor(s) you want to modify and start the Floor Identifier tool.
- The tool will display the current setting applied to the selected floor(s).
- Now you can modify the settings.

Example of three floors exported from Revit to FEM-Design with following settings: Hollow Core HD-F 120-20 ( - span) | Hollow Core HD-F 120-32 ( | span) | Fictitious shell

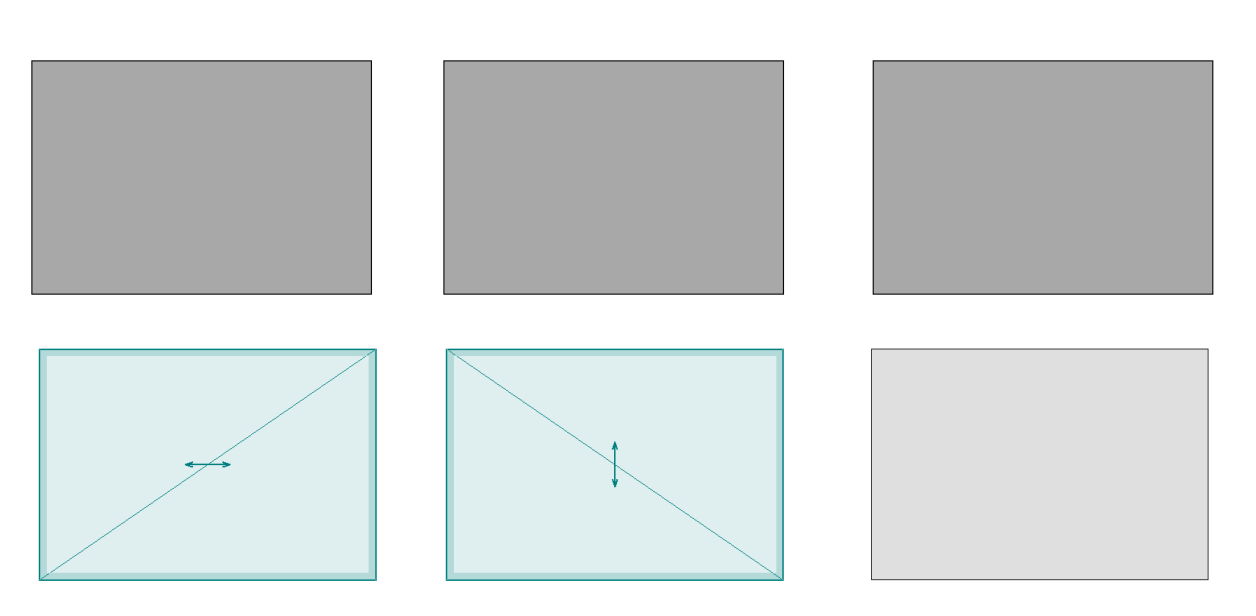

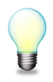

Applying Floor Identifier, requires presence of shared parameter file, into which, the new parameter can be added.

## 3. Load combinations

From now on, it is possible to export Load combinations from Revit to struxml. In order to export load combinations, one should select the *Loads and load comb.* to be exported in the *StruXml Export* dialog.

Following load combinations parameters are exported:

- Name
- Formula
- State
  - o Ultimate corresponds to Ultimate Limit State in FEM-Design,
  - Serviceability corresponds to Serviceability characteristic limit state in FEM-Design.

Type and Usage are ignored.

| والمعرار          | Cambiastic        | Analytic                                                 | annouer betung | S Doundary Conc   | andonia aetu |                |
|-------------------|-------------------|----------------------------------------------------------|----------------|-------------------|--------------|----------------|
| Load              | Name              | n<br>Formula                                             | Type           | State             | ~            | Add            |
|                   |                   | (all)                                                    | (all)          | (all)             | (all)        |                |
| 1                 | LC1               | 1.35*Dead load + 1.5*Live load - 1 + 1*Live load - 2     | Combination    | Ultimate          |              | Delete         |
| 2                 | LC2               | 1*Dead load + 1*Live load - 1                            | Combination    | Serviceability    |              |                |
|                   |                   |                                                          |                |                   |              |                |
| <                 | Show              | v third-party generated load combinations                |                |                   | >            |                |
| <<br>Load         | Show              | v third-party generated load combinations<br>ons         |                |                   | >            |                |
| Load No           | Show              | v third-party generated load combinations<br>ons         | Type Fac       | tor Included loa  | > >          | ОК             |
| Load<br>No<br>1 L | Show<br>combinati | v third-party generated load combinations<br>ons<br>Name | Type Fac       | tor Included load | ad cases     | A OK<br>Cancel |

#### 4. Import StruXML names

Press Import StruXML names, if you want to add *StruXML Name* parameter into each imported structural element.

| R Import StruXML                                                                                                    |                                                                                                    | -                                      | - 0      | ×       |
|----------------------------------------------------------------------------------------------------|----------------------------------------------------------------------------------------------------|----------------------------------------|----------|---------|
| D:\FEM Models\All in one.struxml                                                                                                    |                                                                                                    |                                        | Loi      | ad File |
| Selected elements to import<br>Columns (51)<br>Beams (15)<br>Braces (0)<br>Walls (27)<br>Profiled panels (as floors) (10)<br>Isolated foundations (0)<br>Wall foundations (0)<br>Foundation slabs (0)<br>Supports (21)<br>Grids (11)<br>Levels (7)<br>Reference Planes (0)<br>Loads (195)<br>Total selected (339) | Mapping<br>Materials<br>Sections<br>Wall types<br>Floor types<br>Foundations<br>Create equivalent<br>materials and elements<br>Load Mapping<br>Save Mapping<br>Clear Mapping | Import report                          |          |         |
| ✓ Import StruXML names                                                                                                    |                                                                                                    | Settings Import elements Import report | Close di | alogue  |

The *StruXML Name* is applied to analytical and physical elements as Shared parameters and is read-only. By default it is located under *Identity Data* tab. One can modify it in the Project Parameters. Physical elements ID can only be imported starting from FD 17.01.001.

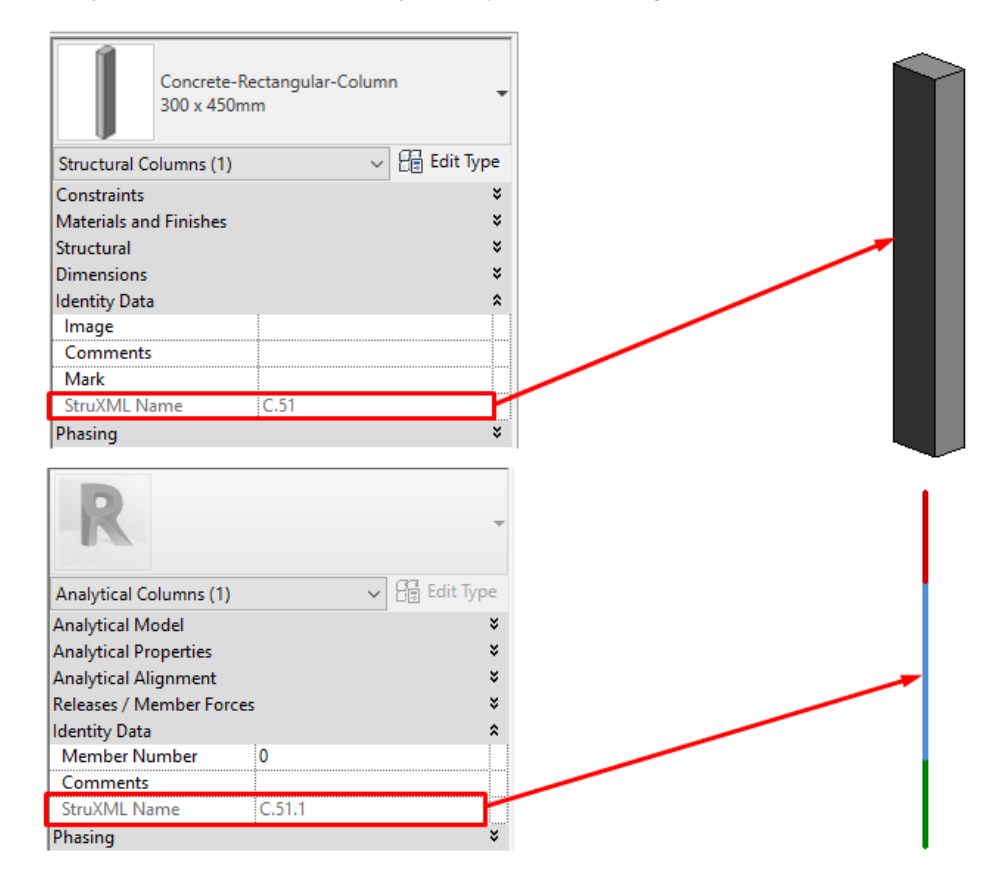

## 5. Automatic mapping

From now on it is possible to automatically generate desired materials, concrete sections types and walls / slabs instances in Revit project. The purpose of this feature is to speed up the import process in case of typical concrete sections and wall/floor elements that so far, always had to be created manually in Revit before the import process. The automatic section creation can be combined with traditional manual mapping.

In this version, the automatic section generation is only available for following sections:

- Concrete rectangle beam
- Concrete rectangle column
- Concrete round column

Sections are creates as types of predefined families that are by default installed with the Add-In in following location: C:\ProgramData\StruSoft\Interop\Revit\Families18 (and Families 17 folder for Revit 2017).

It is possible to change location of the families. Simply go to Settings and select new path, as shown in below figure.

| Levels (0)<br>Reference Planes (0)<br>Loads (0)<br>Total selected (0)<br>Other<br>Import StruXML names | 3<br>3<br>3<br>Settings | Import elements Import report Close dialogue |
|----------------------------------------------------------------------------------------------------|-------------------------|----------------------------------------------|
| Import Settings Select family template folder C\ProgramData\StruSoft\Interop\Revit\Families18          | - Close                 | õ                                            |

One can use their own families, but in this version the requirement is that the naming will be consistent with the default families naming. In the future version we will introduce option to load user families. Also, it is important that the family definition, especially the dimensions b, h, D will be consistent with those in the default families.

The concrete materials, section types and walls and floors are created upon pressing *Create equivalent materials and elements.* 

Check the examples below, to understand the naming convention:

#### Materials:

| R Material mapping |                   | _ | × |
|--------------------|-------------------|---|---|
| Material mapping   |                   |   |   |
| FD Materials       | Revit Materials   |   |   |
| concrete: C30/37   | Concrete - C30/37 |   |   |
| steel: S 355       | Steel - S 355     |   |   |
|                    |                   |   |   |

#### Sections:

Concrete sections are created based on the FEM-Design section naming, e.g. 200x300. This is the only acceptable format. In case of different name in struxml, section cannot e created automatically and has to be mapped manually.

The same happens in case of any other section than those that are supported at the moment (Concrete rectangle beam, Concrete rectangle column, Concrete round column) e.g. steel section. These sections have to be mapped manually.

| R Section mapping                                                  | - 🗆 X                                               |
|--------------------------------------------------------------------|-----------------------------------------------------|
| Beam mapping                                                       |                                                     |
| FD Sections                                                        | Revit Sections                                      |
| Concrete sections: Rectangle; 200x300                              | StruSoft - Concrete - Rectangle Beam: 200 x 300mm   |
| ED Sections                                                        | Denit Castiana                                      |
| ELC SPELICION                                                      | Nevit Sections                                      |
| Concrete sections: Rectangle: 200x550                              | StruSoft - Concrete - Rectangle Column: 200 x 550mm |
| Concrete sections: Rectangle; 200x550<br>Steel sections: HE-A; 240 | StruSoft - Concrete - Rectangle Column: 200 x 550mm |
| Concrete sections: Rectangle; 200x550<br>Steel sections: HE-A; 240 | StruSoft - Concrete - Rectangle Column: 200 x 550mm |

#### Walls:

| R Wall type mapping       |                             | _ |   | × |
|---------------------------|-----------------------------|---|---|---|
| Wall type mapping         |                             |   |   |   |
| FD Types                  | Revit Types                 |   |   |   |
| concrete: C30/37 - 200 mm | Basic Wall: C30/37 - 200 mm |   |   |   |
| concrete: C30/37 - 250 mm | Basic Wall: C30/37 - 250 mm |   |   |   |
|                           |                             |   |   |   |
|                           |                             |   | 0 | k |

#### Floors:

| R Floor type mapping              | -                                        | Х |
|-----------------------------------|------------------------------------------|---|
| Floor type mapping                |                                          |   |
| FD Types                          | Revit Types                              |   |
| concrete: C30/37 - 300 mm         | Floor: C30/37 - 300 mm                   |   |
| Panel type mapping<br>FD Types    | Revit Types                              |   |
| Hollow Core, HD-F, 120-20: C40/50 | Floor: Hollow Core, HD-F, 120-20, C40/50 |   |
|                                   |                                          |   |
|                                   |                                          |   |

# 6. 'Dead Loads' load category

If the Category is set to Dead Loads, the load case will be exported as load case *Type: +Struc. Dead load.* All the other load cases exported from Revit to FEM-Design will be assigned with the *Type: Ordinary.* 

Example of loads cases defined in Revit and exported to FEM-Design is shown below.

| bolic R   | lepresentation Settings    | Load Cases Load Co | ombinations Analy | ytical Model Settings   Boun                            | dary Conditior | ns Setting: | 5            |
|-----------|----------------------------|--------------------|-------------------|---------------------------------------------------------|----------------|-------------|--------------|
| oad C     | ases<br>Name               | Case Number        | Natu              | re Cate                                                 | jory           |             | Duplicate    |
| 1         | Dead load                  | 1                  | Dead              | Dead Loads                                              |                |             |              |
| 2         | Live load                  | 2                  | Live              | Live Loads                                              |                |             | Delete       |
| 3         | Wind load X                | 3                  | Wind              | Wind Loads                                              |                |             |              |
|           |                            |                    |                   | ·                                                       |                |             | _            |
| Loa       | id cases                   |                    |                   |                                                         |                | -           |              |
| Loa<br>No | nd cases                   |                    | Туре              | Duration clas<br>(EN 1995 1-1                           | s Â            |             | ОК           |
| Loa<br>No | Name                       | +Struc.            | Type<br>dead load | Duration clas<br>(EN 1995 1-1<br>Permanent              | s              |             | OK<br>Cancel |
| Loa<br>No | 1 Dead load<br>2 Live load | +Struc.            | Type<br>dead load | Duration clas<br>(EN 1995 1-1<br>Permanent<br>Permanent | s ^            |             | OK<br>Cancel |